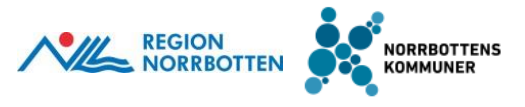

# Lathund - Kalla till SIP för aktör som inte är deltagare i SIP-processen

#### Bakgrund

Aktörer som inte är deltagare i pågående SIP-process för den enskilde kan inte ta del av SIP'en. Detta kan bero på att aktören inte kvitterat tidigare kallelse till SIP, tackat nej till kallelse till SIP eller inte varit aktuell som aktör i den pågående processen.

Om aktör som inte är deltagare i processen sedan tidigare och uppmärksammar behov av uppföljning av SIP'en finns möjligheten att öppna processen, lägga till sig själv som deltagare och därefter kalla till SIP-möte.

## Process för att lägga till deltagare i befintlig SIP

- 1. Sök och välj aktuell person som har behov av SIP i IT-stödet Lifecare SP.
- 2. Tryck på knappen öppna process i menyn till vänster

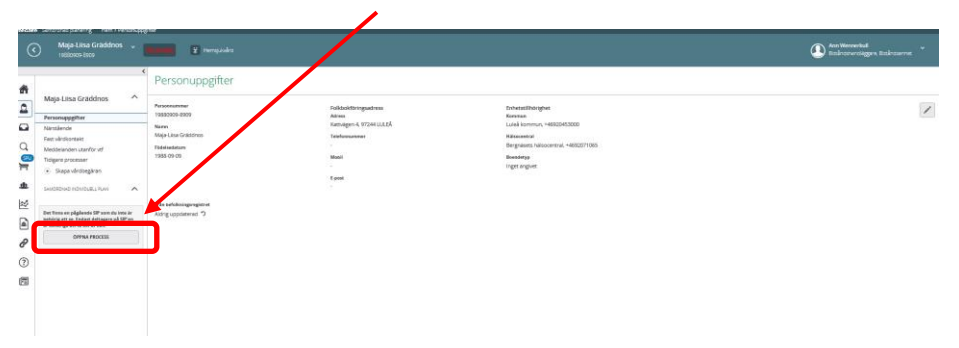

3. Skriv orsak till att processen öppnas i rutan "Anledning" – ex. Behov att kalla till SIP, tryck på Spara

| 0 | Maia-Liisa Gràddnos                                                                                                    |                                                                                                    | Önnen en CID där die onket inte äre berere                                                                                                    | Area Weinerschuld        |
|---|----------------------------------------------------------------------------------------------------|----------------------------------------------------------------------------------------------------|----------------------------------------------------------------------------------------------------|--------------------------|
| e | 9 1950000-5909<br>•                                                                                                    | Personuppgifter                                                                                         | Antering<br>Uppfolyng ar SPI                                                                                                    | 😺 balraarvägge Balraeret |
|   | Majo Lilisa Gradidnos            Personapagiter           Harditenië         -           Personapagiter         -           Harditenië         -           Personapagiter         -           Vestieranden stanfür suf         -           Sapa Vestiegaries         -           Sandottmid restrickel fram         - | Personal answer<br>1980/070-980-98<br>Marie<br>Magin Lako Salahona<br>Magin Lako Salahona<br>1980-09-09 | Kenne Research Arr HonersLa<br>Ballowine<br>Research Arr HonersLa<br>Research Arr HonersLa<br>Resear |                          |
|   | Ser Tom en plajotek IP ave de tres je<br>sebreg og en cheker belogen af IP en<br>er offense en en.<br>Offense Hoccisis                                                                                                    | e maganalaka she<br>Changanalaka she                                                                    |                                                                                                    |                          |

- 4. Välj i vänstermenyn "Deltagare"
- 5. För att lägga till deltagare tryck på + till höger, fönstret "Lägg till deltagare" öppnas

| Necare | Samononad planering Hem > D                    | betagare |                                     |                                               |              |                                                 |
|--------|------------------------------------------------|----------|-------------------------------------|-----------------------------------------------|--------------|-------------------------------------------------|
|        | Maja-Liisa Gräddno:<br>19680909-8909           | '        | <mark>lestmiljó 🗵</mark> Hempiolics |                                               |              | Ann Wennerkull<br>Bisknashmaliggen, Bisknaserne |
| ň      |                                                | · ·      | Deltagare                           |                                               |              | +                                               |
| 2      | Maja-Liisa Graddilos                           |          | 799                                 | Nami                                          | Professioner |                                                 |
|        | Personuppgiber<br>Närstlende                   |          | Primärvård                          | Bergnäsets häisocentral                       | Spinköterska | /                                               |
| ~      | Fast verdicontailst                            |          | Hemsjukulind                        | Hemsjukvärd Bergnäsets HC onnr - Lukak kommun |              | /                                               |
| 0      | Meddelanden utar/för vtf<br>Tidigare processer |          | Den enskäde                         | Maja Lisa Gräddros                            |              | /                                               |
| *      | Skepe vårdbegåren Skriptbrukt Runn             | ^        |                                     |                                               |              |                                                 |
| 2      | SP-underlag                                    |          | Z                                   |                                               |              |                                                 |
|        | Deltagare                                      | 7        |                                     |                                               |              |                                                 |
| 2      | Avslute planeting                              | -        |                                     |                                               |              |                                                 |
| Ð      |                                                |          |                                     |                                               |              |                                                 |
| 3      |                                                |          |                                     |                                               |              |                                                 |
|        |                                                |          |                                     |                                               |              |                                                 |
|        |                                                |          |                                     |                                               |              |                                                 |

### 6. Välj typ av deltagare "Verkställande enhet/vårdgivare"

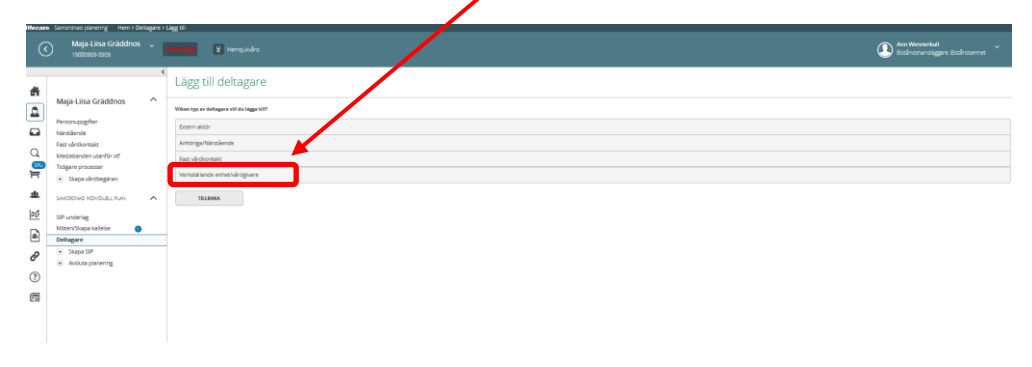

7. Under organisation - sök och välj din egen enhet, tryck på Spara

| ( | Senurchas planetog Herr > Debagere<br>Maja-Liisa Graddnos<br>19680595-8009                                                                                                    | analagan<br>analagan<br>analag | D Ann Wennerkull<br>Bizlinasiene Bizlinasienet |
|---|----------------------------------------------------------------------------------------------------|----------------------------------------------------------------------------------------------------|------------------------------------------------|
|   | Appa Lina Caldrans A Lina Caldrans A Lina Cald | E Lägg til deltagare                                                                                                    |                                                |

## Process för att kalla till SIP-möte

- 1. Välj i vänstermenyn "Möten/Skapa kallelse"
- 2. För att skapa en ny kallelse tryck på + till höger, fönstret "Ny kallelse" öppnas

| 0        | Interference     - Market in a device interest of a device interest of a device interest |   |               |               |                                |               |              |           |  |  |
|----------|----------------------------------------------------------------------------------------------------|---|---------------|---------------|--------------------------------|---------------|--------------|-----------|--|--|
| ň        |                                                                                                    | ( | Möten         |               |                                |               |              |           |  |  |
| ۵        | Maja-Liisa Graddnos                                                                                                    | ^ | Mittaudutum + | Mineria       | Actar                          | Manform       | Fact/Telefon | Status    |  |  |
|          | Personupgefter                                                                                                    |   | 2020-11-17    | 15:00 - 16:00 | SIP upprättande inom öppervånd | Wseekonferens | Stype        | Genomfort |  |  |
| ପ<br>ମୁଳ | Restante<br>Fest värskontais<br>Meddelanden utervfor vtf<br>Tisligare processer<br>© Skopa värsbegkran                                                                                                    |   |               |               |                                |               |              |           |  |  |
| 土        | SHIRORDHAD INDIVIDUELL RUNY                                                                                                    | ^ | <b>K</b>      |               |                                |               |              |           |  |  |
| 2        | SiP-underleg<br>Mitenu/Skapa kallelse                                                                                                    | , | )             |               |                                |               |              |           |  |  |
| 8        | Stope SP     Active classes or                                                                                                    |   |               |               |                                |               |              |           |  |  |
| 0        | () interests                                                                                                    |   |               |               |                                |               |              |           |  |  |
|          |                                                                                                    |   |               |               |                                |               |              |           |  |  |

 Fyll i uppgifterna för kallelsen och skicka. Kallande enhet visas inte bland "Mottagare" i "Ny kallelse" utan läggs till automatiskt som kallande part när kallelsen skickats.

| tare Second Serving Herr                                                                                                    |                                                                                                    |         |
|----------------------------------------------------------------------------------------------------|----------------------------------------------------------------------------------------------------|---------|
| Maja-Lina Gräddn                                                                                                    | I regular                                                                                                    |         |
| t                                                                                                    | Ny kallelse                                                                                                    |         |
| Person-upg/har     Natilient     Person-upg/har     Natilient     Part of diversat     Notified and sources     Sources     Sources     Sources     Sources     Sources     Missources     Missources     Missources     Sources     Sources | Malan<br>Malan<br>Malan<br>Malan<br>Marka<br>Bat<br>Marka<br>Marka<br>Mark |         |
|                                                                                                    | Mrtager                                                                                                    |         |
|                                                                                                    | Firstmann Jahppy Jahppeler Antonio                                                                                                    | Argiera |
|                                                                                                    | Den erskilde Maja-kiss Grächter:                                                                                                    |         |
|                                                                                                    | Brenjalek Bergalek Bergalek Kovy Wijpeleson.                                                                                                    |         |
|                                                                                                    | Presided Beglates Misconest ( <u>basemics x</u> )                                                                                                    |         |
|                                                                                                    | LAGE THE MOTING ME                                                                                                    |         |
|                                                                                                    | AANN AANN                                                                                                    |         |

4. Kallande part visas när kallelsen är skickad.

| 0                   | Maja-Liisa Gräddnos                                                                                                    | · • 1                                                                                                    | testmiji) 👔 rengulate                                |                                                                                            |                                         |                                        |       | Ann Wennerkull<br>Bitzlectnanslage | re, Bitänciernet |
|---------------------|----------------------------------------------------------------------------------------------------|----------------------------------------------------------------------------------------------------|------------------------------------------------------|--------------------------------------------------------------------------------------------|-----------------------------------------|----------------------------------------|-------|------------------------------------|------------------|
| #                   |                                                                                                    | <                                                                                                    | Möte                                                 |                                                                                            |                                         |                                        |       |                                    | ットウ              |
| ि बा वि व 🗐 🖿 🖷 🖄 🖷 | Maga Litas Graddmos  Amanagalan Amanagalan A | Mexentel<br>2020-11-2015-00-16:00<br>Matterne etisikat<br>2020-11-07:51/T<br>Markestpart<br>Ann Wennethäll<br>Salansenta<br>Octogene<br>7an<br>7an<br>7an<br>8alansentet<br>Balansentet | Sever<br>Massive Collabor<br>Balledering Lash Jampun | Nonenferter<br>Vindesenferter<br>Maxemer<br>Shrughforum non appended                       | Bright<br>Spire<br>Austrian<br>Fachanae | kisk efter matsaurende<br>Aforsvenster | • 20  | Datam                              |                  |
| <b>?</b>            |                                                                                                    |                                                                                                    | Hemgulaind RELEMMA GENOM                             | Berg office relative relative grant war down in Hemplikers Bergslädes HC onn, Luied kommun |                                         | gyosoto ya                             | Salas |                                    |                  |